## Yüz Saptama/Algılama Yakınlaştırması

Hareketsiz görüntü içinde bir yüz dahil bir kısmı büyültebilir ve yeni bir dosya olarak saklayabilirsiniz/kaydedebilirsiniz.

1 Yeniden oynatma modunu seçin.

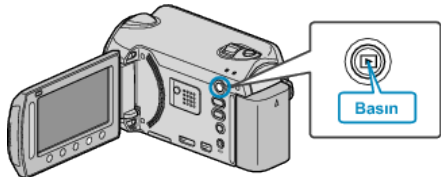

2 Hareketsiz görüntü modunu seçin.

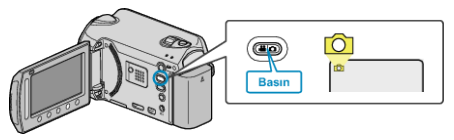

 $\boldsymbol{3}$  İstediğiniz hareketsiz görüntüyü seçip  $\boldsymbol{\otimes}$  üzerine dokunun.

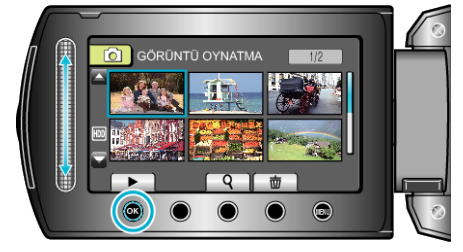

4 🖾 üzerine dokunun.

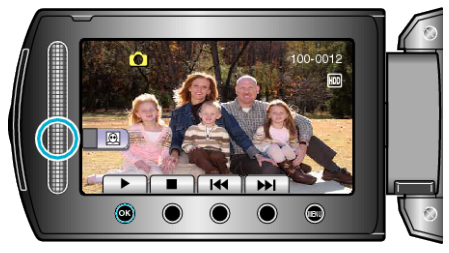

- Yüzler algılanır/saptanır.
- 5 Yakınlaştırılacak yüzü seçip <br/>  $\circledast$  üzerine dokunun.

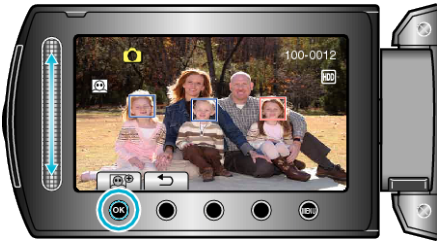

- Görüntülerin rengi tuhaf görünüyor.
- ${\it 6}\,$  Yakınlaştırma oranını değiştirmek için  ${\scriptstyle \textcircled{\sc osc}}$  üzerine ard arda dokunun.

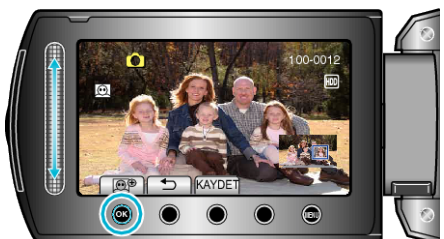

- Yakınlaştırma bölgesini ayarlamak/değiştirmek için, kaydırıcı üzerine dokunun.
- 7 "KAYDET,, üzerine dokunun.

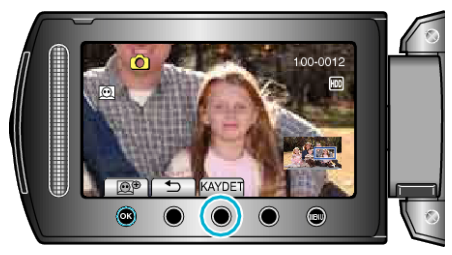

- Yakınlaştırma görüntüleri, orijinal en boy oranları ne olursa olsun 16:9 en boy oranında kaydedilir.
- 8 "EVET,,'i seçip 🛞 üzerine dokunun.

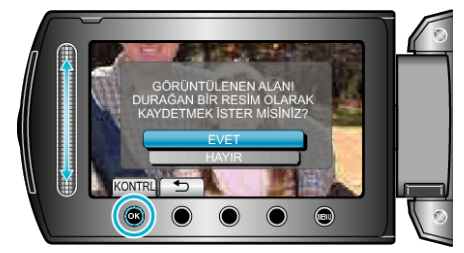

• Kaydettikten sonra, 🛞 üzerine dokunun.